# **Mail Queue**

### Section overview

Mail Queue is a section designed to provide visual representation of all system emails that have already been sent or are in a queue to be delivered. These emails can contain *invoices*, *low balance notifications* or *other types of messages*. The section is presented in a form of a table with the following columns:

Screenshot: Mail Queue section

| 🔯 Mail Queue                                                          |   |                              |                                                                                                |     |                 |                              |   |
|-----------------------------------------------------------------------|---|------------------------------|------------------------------------------------------------------------------------------------|-----|-----------------|------------------------------|---|
|                                                                       |   |                              | Rows 1 – 5 of                                                                                  | 184 | ₩ 5 ▼ « <       | Page 1 of 37 →               | * |
| $ID = \begin{smallmatrix} \mathbb{A} \\ \mathbb{V} \end{smallmatrix}$ | × | To Å                         | Subject A                                                                                      |     | Туре 🗍          | Created 🖕                    |   |
| 224                                                                   |   | test@jerasoft.net            | Report: Summary. Group by client, code. CSV [2017-07-18 00:00:00 - 2017-07-18 23:59:59 UTC]    | Q   | Reports Watcher | 07/18/2017 14:02:04<br>+0000 | * |
| 223                                                                   |   | test@jerasoft.net            | Report: Summary. Group by client, code. CSV [2017-05-23 00:00:00 -<br>2017-05-23 23:59:59 UTC] | Q   | Reports Watcher | 05/23/2017 14:00:04<br>+0000 |   |
| 222                                                                   |   | Sub-Reseller B2<br>aa@hshs.t | Low balance notification from Reseller B                                                       |     | Low Balance     | 11/15/2016 15:05:01<br>+0000 |   |
| 221                                                                   |   | 38002<br>2345@gmail.com      | Low balance notification from Alo                                                              |     | Low Balance     | 11/15/2016 01:01:07<br>+0000 |   |
| 220                                                                   |   | 38002<br>2345@gmail.com      | Low balance notification from Alo                                                              |     | Low Balance     | 11/04/2016 11:24:06<br>+0000 |   |

| Column Name | Description                              |
|-------------|------------------------------------------|
| ID          | Email's identification number            |
| То          | A recipient of the email                 |
| Subject     | Subject of the letter on the list        |
| Туре        | Certain type of the email                |
| Created     | Date and time when the email was created |

Functional icons, presented in the section, are as follows:

| Button/Icon | Description                                                                           |
|-------------|---------------------------------------------------------------------------------------|
|             | Icon indicates that respective email is currently in a queue and hasn't been sent yet |
| $\bowtie$   | Icon indicates that respective email has already been sent                            |
| Q           | Icon indicates that respective email contains attached file                           |
| *           | Allows to delete an email from the queue. Requires confirmation                       |

#### Attention

Emails that have been sent cannot be deleted from the list; you can delete only those that are currently in a queue

### Advanced Search

You can filter data, presented in the section, using an Advanced Search drop-down menu. It makes a search filter to limit the search results for higher working efficiency. To open this form, click on a blue downwards arrow vicon.

Screenshot: Mail Queue search toolbar

|      |   |                              | Rows                                                                                        |      | Client:     |                              |      |
|------|---|------------------------------|---------------------------------------------------------------------------------------------|------|-------------|------------------------------|------|
| ID 🛔 | × | То                           | 💂 Subject                                                                                   |      | Туре:       |                              |      |
| 224  |   | test@jerasoft.net            | Report: Summary. Group by client, code. CSV [2017-07-18 00:00:0<br>2017-07-18 23:59:59 UTC] |      | Status:     | Darash Car                   |      |
| 223  |   | test@jerasoft.net            | Report: Summary. Group by client, code. CSV [2017-05-23 00:00:0<br>2017-05-23 23:59:59 UTC] | Sel. |             | +0000                        | arch |
| 222  |   | Sub-Reseller B2<br>aa@hshs.t | Low balance notification from Reseller B                                                    |      | Low Balance | 11/15/2016 15:05:01<br>+0000 |      |
| 221  |   | 38002<br>2345@gmail.com      | Low balance notification from Alo                                                           |      | Low Balance | 11/15/2016 01:01:07<br>+0000 |      |
| 220  |   | 38002<br>2345@gmail.com      | Low balance notification from Alo                                                           |      | Low Balance | 11/04/2016 11:24:06<br>+0000 |      |

| Field  | Description                                                                                                    |
|--------|----------------------------------------------------------------------------------------------------|
| Client | Type the name of a client that you want to filter by                                                                                        |
| Туре   | Select the type of mail:<br>• Invoice<br>• Notify (Before)<br>• Notify (After)<br>• Low Balance<br>• Reports Watcher<br>• Rates Notificator |
| Status | Choose a state of email: <ul> <li>In Queue</li> <li>Sent</li> </ul>                                                                         |

## Email view

To view any email on the list, click on a respective email's subject in the **Subject** column. A pop-up window with the following structure will appear:

Screenshot: Detailed view of email letter

| Mail Queue                           |                                                                                                    | Rates Notificator                                |
|--------------------------------------|----------------------------------------------------------------------------------------------------|--------------------------------------------------|
| Cr                                   | To: Customer J <234@gmail.com><br>From: "Reseller_A" <accounts@123.ua><br/>eated: 11/20/2015 13:59:13 +0000<br/>biect: Rates polification from Reseller A</accounts@123.ua> | Sent<br>11/20/2015 14:04:01 +0000                |
|                                      |                                                                                                    |                                                  |
| Dear customer we<br>13:38:36.465269+ | vould like to inform you that Rates has been updated. Data v<br>10:00                                                                                                    | when Rate table was last time edited: 2015-11-20 |
| Autogenerated by J                   | eraSoft VCS                                                                                                    |                                                  |
|                                      |                                                                                                    | Close                                            |

| Field                  | Description                                                                                                    |
|------------------------|----------------------------------------------------------------------------------------------------|
| То                     | Full name and email address of the recipient                                                                                                    |
| From                   | Full name and email address of the sender                                                                                                    |
| Created                | Date and time of email creation                                                                                                    |
| Subject                | Subject of the email letter                                                                                                    |
| Attached file (if any) | If an email has the <b>attached file</b> , its <b>name</b> will be specified in the field. By clicking on it, the file will be <b>downloaded</b> to your computer |
| Status                 | Email status: Sent or In Queue. If the status is Sent, time and date when it was delivered will be specified                                                      |
| Message                | Body of the letter                                                                                                    |